## CUGH 2019 Satellite Session March 7, 2019 Emergency Care Health Systems Development Registration Instructions

## Either Firefox or Chrome is the suggested web browser.

Registration Site: https://ocpe.mcw.edu/partners/node/197458#group-tabs-node-course-default6

You must create an account in "EthosCE" ahead of registering for this satellite session.

If you added this course at registration, you check out by clicking on the shopping cart icon (red) at the top of the website. Then follow instructions which include: check out, review order, and payment. It's just like online shopping.

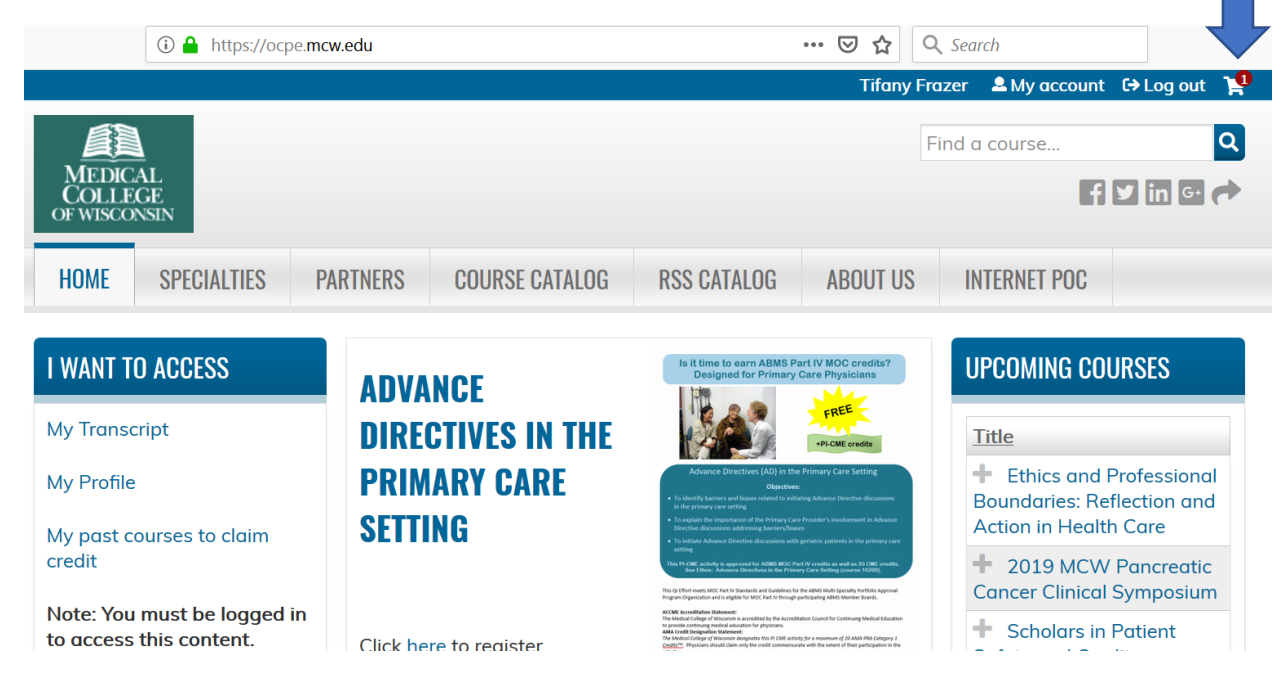

Once you create an account in EthosCE and visit the actual "course" site, you click on the far right tab named "REGISTER" and then choose the radio button which represents your registration type ("High Income", "Low-Middle Income", or "Residents & Students" and then choose either "Credit processing" for CME or "No credit" for no continuing medical education credit. You finish by clicking "ADD TO CART"

| Consortiu<br>Univer<br>for Global                                                                     | nsortium of<br>niversities<br>Global Health<br>CARE: EMERGENCY CARE HEALTH<br>SYSTEMS DEVELOPMENT<br>Chicago, IL US, March 7, 2019 |       |         |               | CARE HEALTH<br>MENT |  |
|----------------------------------------------------------------------------------------------------|----------------------------------------------------------------------------------------------------|-------|---------|---------------|---------------------|--|
| OVERVIEW                                                                                              | PROGRAM                                                                                                    | VENUE | FACULTY | ACCREDITATION | REGISTER            |  |
| REGISTRATION I<br>High Incor<br>Low-Midd<br>Residents<br>CE CREDIT FEE *<br>- Select -<br>ADD TO CART | EE *<br>me<br>le Income<br>& Students<br>▼                                                                                         |       |         |               |                     |  |

Then, you are immediately directed to the "Shopping Cart" and click "CHECK OUT".

## **SHOPPING CART**

### **FEATURES**

Home Calendar Courses News Discussions

### **ADD CONTENT**

Course Discussion topic News item

### ADMIN

Group report

Strengthening Global Emergency Care: Emergency Care Health Systems Development added to your shopping cart.

|            | Product                                                                                                    | Attributes | Qty    | Total        |
|------------|----------------------------------------------------------------------------------------------------|------------|--------|--------------|
| REMOVE     | Strengthening Global Emergency Care: Emergency Care Health<br>Systems Development<br>• Registration Fee: High Income<br>• CE Credit Fee: No Credit |            | 1      | \$103.00     |
|            |                                                                                                    | S          | ubtoto | al: \$103.00 |
| Continue s | shopping                                                                                                    | UPDATE CA  | RT     | CHECKOUT     |

Then, you enter your billing information and "REVIEW ORDER"

CUSTOMER INFORMATION

E-mail address: tfrazer@mcw.edu (edit)

# **CHECKOUT**

| EEATIIDEC                              | Qty | Products                                                                                                    | Price                   |
|----------------------------------------|-----|----------------------------------------------------------------------------------------------------|-------------------------|
| HATURES<br>Home<br>Calendar<br>Courses | 1 × | <ul> <li>Strengthening Global Emergency Care: Emergency Care Health Systems Development</li> <li>Registration Fee: High Income</li> <li>CE Credit Fee: Credit processing</li> </ul> | \$128.00                |
| Discussions                            |     | Sub                                                                                                    | t <b>otal:</b> \$128.00 |

## **ADD CONTENT**

Course Discussion topic News item

#### **ADMIN**

Group report

| BILLING INFORMATION          |
|------------------------------|
| FIRST NAME *                 |
| Tifany                       |
| LAST NAME *                  |
| COMPANY                      |
| Medical College of Wisconsin |
| STREET ADDRESS *             |
| 8701 W Watertown Plank Road  |

Order information will be sent to your account e-mail listed below.

At the bottom of the Review Order page, click "SUBMIT ORDER"

# **REVIEW ORDER**

### **FEATURES**

Home Calendar Courses News Discussions

### **ADD CONTENT**

Course **Discussion topic** News item

### ADMIN

Group report

Your order is almost complete. Please review the details below and click 'Submit order' if all the information is correct. You may use the 'Back' button to make changes to your order if necessary.

#### **CART CONTENTS**

| Qty | Products                                                           | Price    |
|-----|--------------------------------------------------------------------|----------|
| 1 × | Strengthening Global Emergency Care: Emergency Care Health Systems | \$128.00 |
|     | Development                                                        |          |
|     | Registration Fee: High Income                                      |          |
|     | CE Credit Fee: Credit processing                                   |          |
|     |                                                                    |          |

### **CUSTOMER INFORMATION**

E-mail: tfrazer@mcw.edu

#### **BILLING INFORMATION**

| Address: | MEDICAL COLLEGE OF WISCONSIN |
|----------|------------------------------|
|          | TIFANY FRAZER                |
|          | 8701 W WATERTOWN PLANK ROAD  |
|          | MILWAUKEE, WI 53226          |
| Phone:   | 4149554763                   |

## **PAYMENT METHOD**

| Cybersource Corporation (US)                                    | ttps://secureacceptance.c      | ybersource.com 🚥 😨 🐒 | ☆ Q Search |          |
|-----------------------------------------------------------------|--------------------------------|----------------------|------------|----------|
| Payment                                                         | Revi                           | iew                  | Receipt    |          |
| Payment Details                                                 | <b>a</b>                       | Your Order           |            |          |
|                                                                 | * Required field               |                      |            |          |
| Card Type *                                                     | Mastercard                     | Total amount         |            | \$128.00 |
| DISCOVER DISCOVER                                               |                                |                      |            |          |
| Card Number *                                                   |                                |                      |            |          |
| Expiration Date *                                               |                                |                      |            |          |
| CVN<br>This code is a three or four digit number printed on the | back or front of credit cards. |                      |            |          |
|                                                                 | Next                           |                      |            |          |
| Cancel Order                                                    |                                |                      |            |          |

Then, enter your payment details and click "Next"